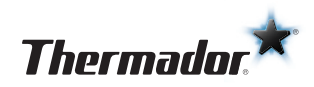

## Demo Mode **SET-UP**

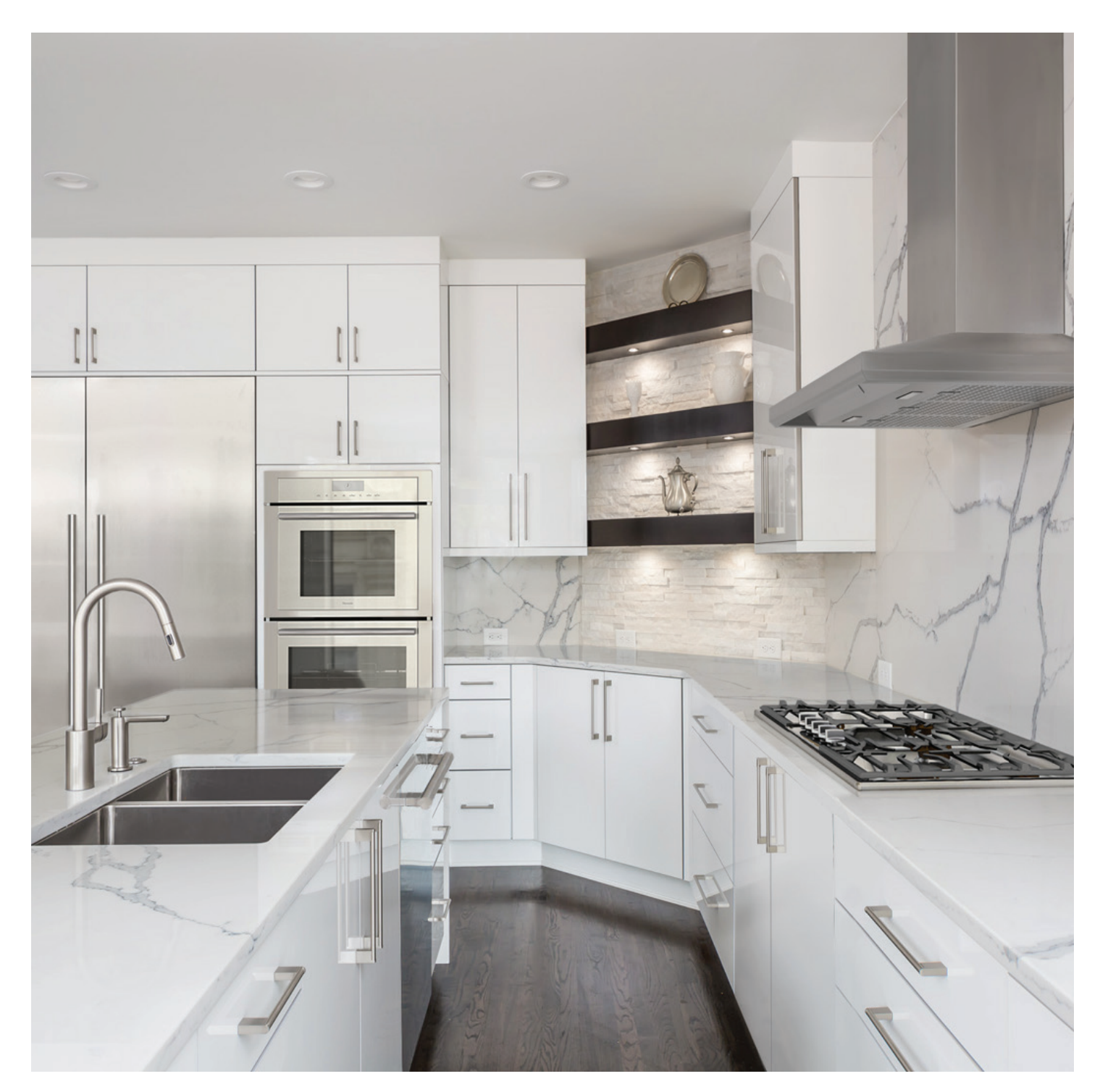

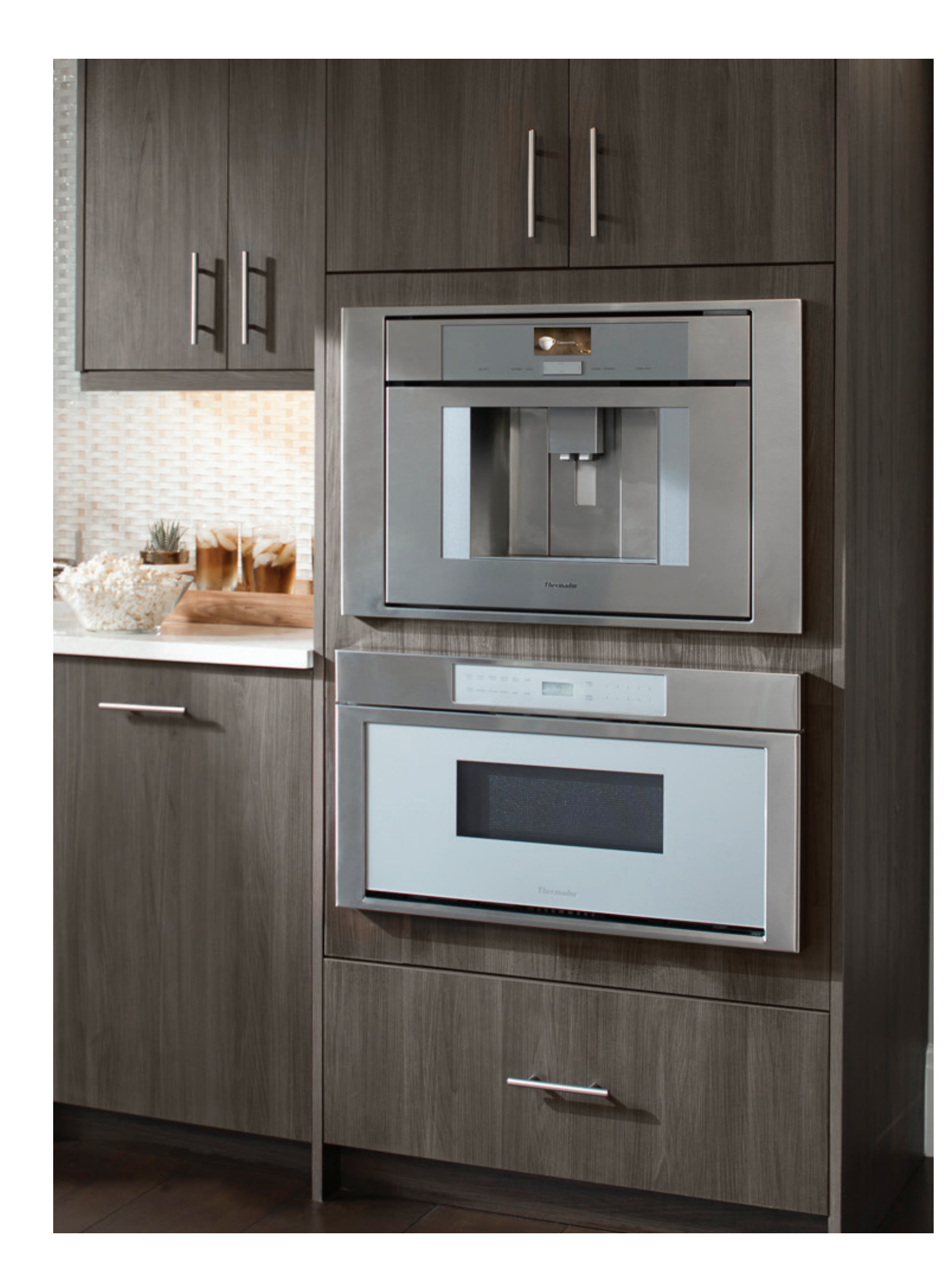

# Table of **CONTENTS**

The right appliance presentation is the main element in the customer's decision making. Live product demonstrations are a highly effective way to explain product benefits. To support live product presentations, many Thermador appliances feature a demo mode that allows customers to familiarize themselves with the functionality of our products without the aid of a salesperson.

#### LIVE DISPLAYS

| IOME CONNECT® NETWORK REQUIREMENTS | .4  |
|------------------------------------|-----|
| DEMO SETTINGS                      |     |
| DISHWASHERS                        | .6  |
| COOKTOPS                           | . 8 |
| /ICRODRAWERS <sup>®</sup>          | 10  |
| OVENS   SPEED OVENS   MICROWAVES   | 11  |
| COFFEE MACHINES                    | 14  |
| EFRIGERATORS                       | 15  |
| IOME CONNECT® APP                  | 22  |

### **INSTALLATION GUIDELINES – POWERING THERMADOR OVENS ON 120V**

| CONVENTIONAL OVENS           | 24 |
|------------------------------|----|
| STEAM SINGLE OVENS           | 25 |
| STEAM DOUBLE OVENS           | 26 |
| DUAL FUEL (NON STEAM) RANGES | 27 |

#### **DEMO SETTINGS – YOUR ON-SITE SALES SUPPORT.**

### HOME CONNECT<sup>®</sup> NETWORK **REQUIREMENTS FOR NON-RESIDENTIAL SETTINGS**

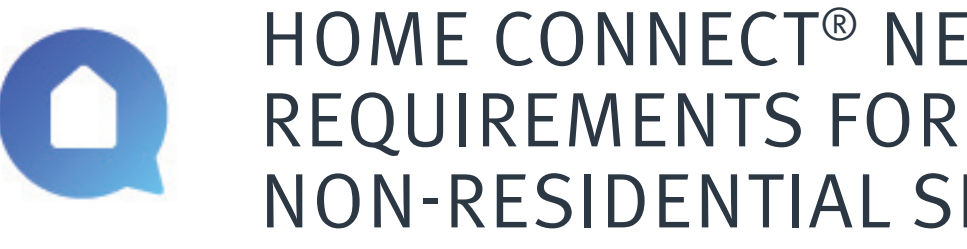

#### **WELCOME TO HOME CONNECT**

Home Connect is designed to work with Wi-Fi enabled BSH Home Appliances and is compatible with common router setups found in residential homes. For a non-residential setting, please ensure that the Home Connect Wi-Fi requirements are met and the directions of the app are followed along with the printed Home Connect installation guide that is included with the appliance.

#### **WI-FI REQUIREMENT FOR A SUCCESSFUL CONNECTION**

Minimum connection requirements:

- Encrypted Wi-Fi network: Home Connect will not work with open networks. It requires security level WPA2 or at least WPA.
- No browser registrations: Home Connect does not work with Wi-Fi networks that require browser registration (i.e. where the username and password must be entered via the web browser).
- Dual Band Support: Most Home Connect appliances support 2.4 GHz and 5 GHz band. Please check to determine if your appliance only supports 2.4 GHz.: Thermador coffee: TCM24TS, TCM24PS
- Compatible network modes: IEEE 802.11 b, g and n. Please ensure that your router is set up accordingly.
- Turn off the "MAC Filter" on the router to prevent MAC addresses for your home appliances and communication-enabled appliances from being saved.
- The use of proxies is not recommended.
- Ports 443, 8080 and 123 must be open.
- Enable multicast-routing option: This option must be enabled on the router in order to establish a connection to Home Connect appliances. (continue on next page)

#### **HINTS TO AVOID COMMON ERRORS**

- Ensure your smartphone/tablet and appliance are connected to the same Wi-Fi network
- **Your appliance** is in range of the Wi-Fi network
- You may experience connectivity issues when there is too much WiFi interference
- You should have a stable Wi-Fi network with a strong signal and access to the Internet.
- Follow Home Connect App Directions: Follow the directions on the Home Connect app along with the printed Home Connect installation guide that is provided with your appliance. The installation guide can also be found on the company website's product page.

Requirements and further support can be found here: http://www.home-connect.com/us/en/help-support/set-up

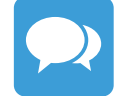

If you have any questions, just visit us at www.home-connect.com or contact Thermador at 1-800-735-4328 | www.thermador.com

## HOME CONNECT<sup>®</sup> NETWORK **NON-RESIDENTIAL SETTINGS**

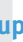

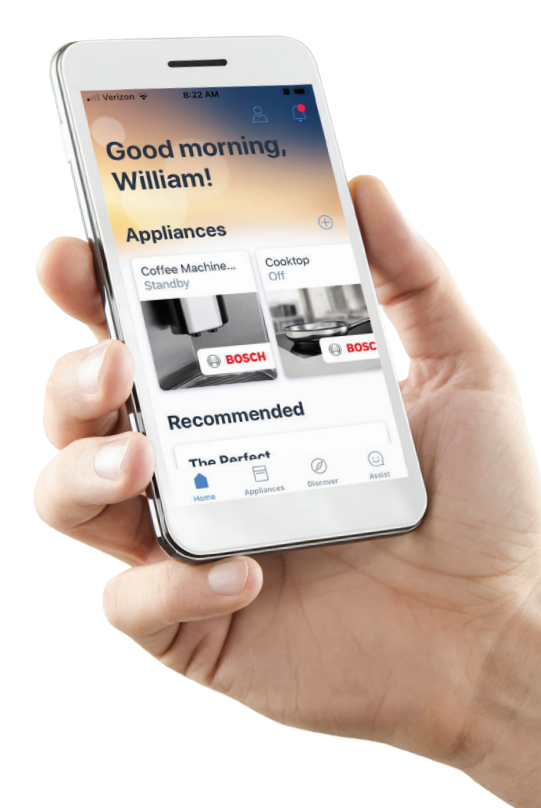

## STEP 5: Release buttons when "PO" is displayed Image: Comparison of the second second secon

A B C روالع رالين

**STEP 6:** Press button "B" until **"P9"** appears. This will place it in showroom mode

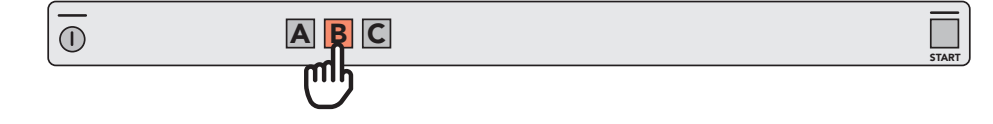

STEP 2: Cancel it by holding the Start button for 3 second

 $\overline{()}$ 

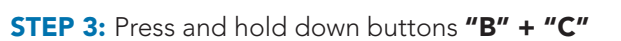

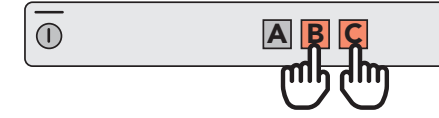

STEP 4: Once the "THERMADOR" logo appear, demo mode has been deactivated

Thermador

#### DEMO MODE INSTRUCTIONS APPLY TO FOLLOWING DISHWASHER MODELS:

| Emerald Dishwashers       | DWHD560CPR | DWHD560CFP | DWHD560CFM |
|---------------------------|------------|------------|------------|
| Sapphire Dishwashers      | DWHD760CPR | DWHD760CFP | DWHD760CFM |
| Star Sapphire Dishwashers | DWHD770CPR | DWHD770CFP | DWHD770CFM |

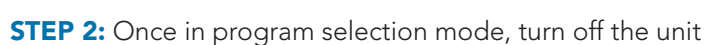

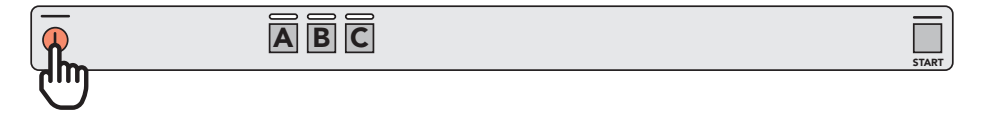

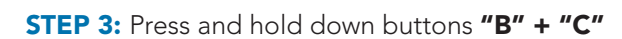

**STEP 4:** Then press the **"on/off"** button

**A** 

Start Dishwasher

**DEMO MODE** 

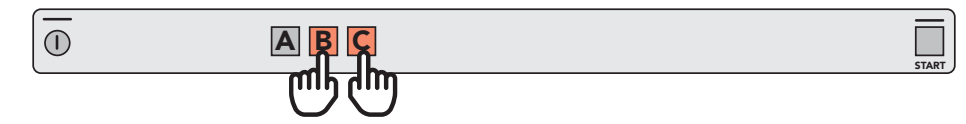

# To Exit Dishwasher DEMO MODE

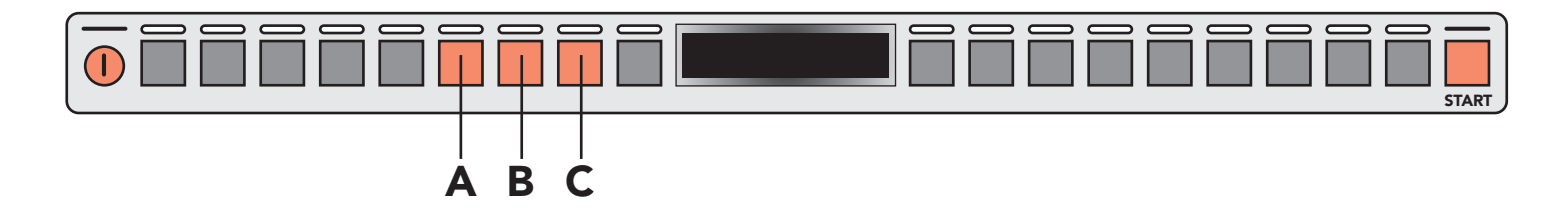

STEP 1: Start a cycle

START

START

START

A B C

ABC

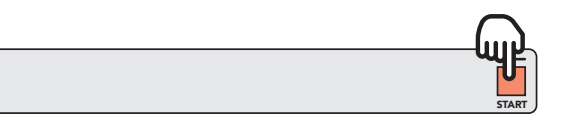

| ds |       |
|----|-------|
|    | START |

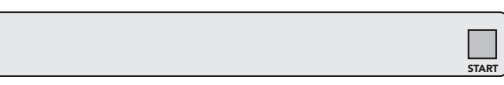

## Masterpiece<sup>®</sup> Liberty<sup>®</sup> Induction Cooktop\* **DEMO MODE**

#### START DEMO MODE:

Within the first 3 minutes after turning on main power supply, follow the steps below:

- 1. Press the **On/Off** button to turn the cooktop on.
- 2. Within 10 seconds, touch the Kitchen Timer key for about 4 seconds.
- Touching the Kitchen Timer key again takes you to the basic settings.
   "c1" lights up in the timer display and "0" lights up in the displays.

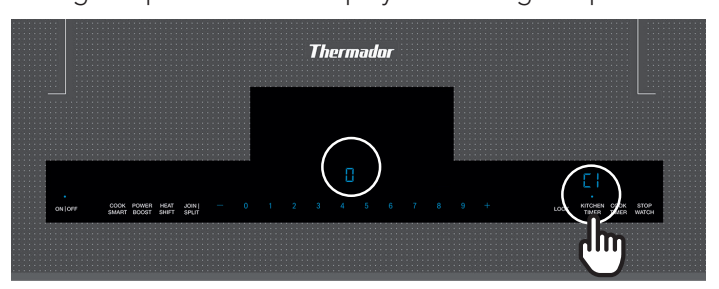

4. Touch the Kitchen Timer key repeatedly until "C8" lights up.

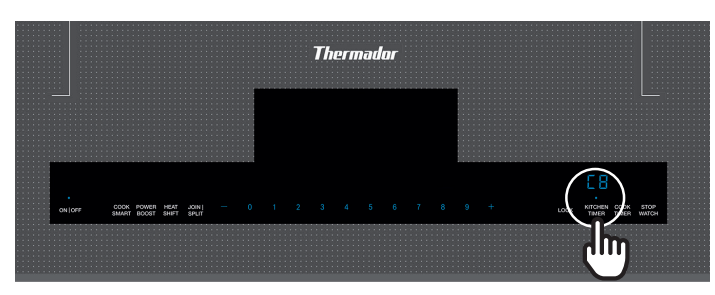

- 5. Set "1" as value with number keys. The cooking zones are not heated anymore.
- 6. Tough the Kitchen Timer key again for at least 4 seconds. The settings have been stored.
- 7. Now the demo mode is active and "dE" appears in the display.

#### TO EXIT DEMO MODE:

Within the first 3 minutes after turning on the major supply, repeat above steps and return the value in "c8" to "1".

### DEMO MODE INSTRUCTIONS APPLY TO FOLLOWING LIBERTY INDUCTION COOKTOP MODELS:

### DEMO MODE INSTRUCTIONS APPLY TO FOLLOWING LIBERTY INDUCTION RANGE MODELS\*\*:

| CIT367XG | CIT367XGS | PRI36LBHU | PRI30LBHU |
|----------|-----------|-----------|-----------|
| CIT367XM | CIT367XMS | PRI30LBHC | PRI36LBHC |

#### 8 \* Must use 208/240V

\*\* The instructions are for the Liberty cooktop only. See Page 13 for the demo instructions for the oven. Demo mode for the Range's Liberty cooking surface is only accessible when the unit is powered to 220/240V

### Masterpiece<sup>®</sup> Freedom DEMO MODE

#### **START DEMO MODE:**

The **d** symbol will appear during the first seconds after switching on the cooktop for the first time. After connecting to the power supply. Go to basic settings menu and activate during the first 3 minutes. Afterwards the symbol is hidden. The appliance does not heat up.

#### **DEACTIVATING DEMO MODE:**

Disconnect the appliance from the power supply and then wait for a few seconds before reconnecting it. Then deactivate demo mode in the basic settings menu within the next 3 minutes.

#### DEMO MODE INSTRUCTIONS APPLY TO FOLLOWING MASTERPIECE FREEDOM COOKTOP MODELS:

CIT30XWBB

CIT36XWBB

Masterpiece<sup>®</sup> Freedom<sup>®</sup> Induction Cooktop<sup>\*</sup>

CIT36XWB

### MicroDrawers<sup>®</sup> **DEMO MODE**

#### **TO START DEMO MODE:**

1. Touch **Settings** pad five times. The display shows:

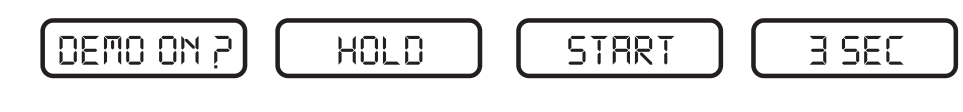

2. Hold Start (+1 min) pad for 3 seconds.

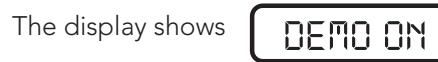

#### **TO EXIT DEMO MODE:**

1. Touch **Settings** pad five times. The display shows:

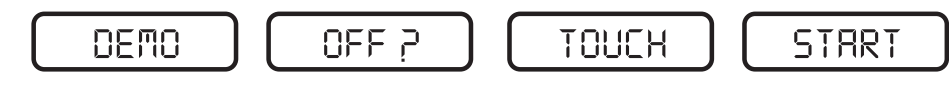

2. Touch Start (+1 min) pad.

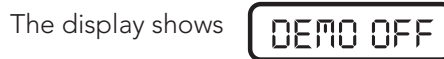

#### NOTE:

- MicroDrawer<sup>®</sup> microwave oven doesn't heat in Demo Mode.
- Display counts down quickly.

### **DEMO MODE INSTRUCTIONS APPLY TO FOLLOWING MICRODRAWER® MODELS:**

MD24WS

MD30WS

## Masterpiece<sup>®</sup> Oven and Speed Oven **DEMO MODE**

1. Turn oven "ON"

|            |         |       | Convert | How Balke   |        | 10.00  |          |
|------------|---------|-------|---------|-------------|--------|--------|----------|
|            | T.      | 22.   | I I     | 5 ±         | T      |        |          |
|            | 1       |       | 3.      | 25"         |        |        |          |
|            |         |       |         |             |        |        |          |
| Children - | Links . | Error | bieres. | Fundaments. | inio - | lock . | (income) |

#### 2. Press MENU button

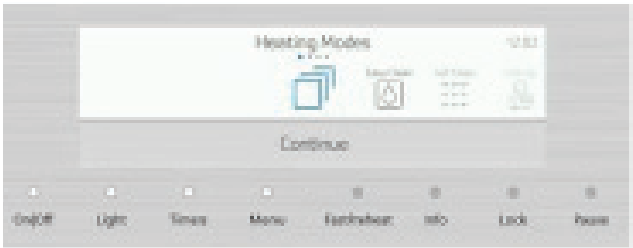

#### 3. Press settings on touch screen and continue

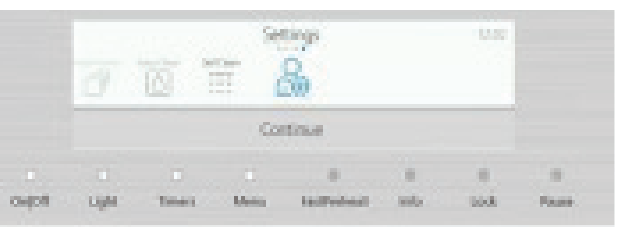

#### **DEMO MODE INSTRUCTIONS APPLY TO FOLLOWING MASTERPIECE® OVEN AND MICROWAVE MODELS:**

| MEDS301WS |            |            | Deared        | See                  |  |
|-----------|------------|------------|---------------|----------------------|--|
| MEDS302WS |            |            | pe Dears Mess | t t<br>Redeteet into |  |
| MC30WS    | MB30WS     |            |               |                      |  |
| ME301WS   | MED301WS   | MED301LWS  | MED301        | RWS                  |  |
| ME302WS   | MED302WS   | MED302LWS  | MED302RWS     |                      |  |
| MEM301WS  | MEDMC301WS | MEDMCW31WS |               |                      |  |

| Scro | oll thro | ough se                | ettings                        | s (left to i                                    | right)    |       |       |
|------|----------|------------------------|--------------------------------|-------------------------------------------------|-----------|-------|-------|
|      | Date     | en an tar san          | Terre<br>Set Rec               | of day                                          | lenge     | -     |       |
|      |          |                        | 1                              | 2:03                                            |           |       |       |
|      |          |                        |                                |                                                 |           |       |       |
| o-pe | - 1004   | Times.                 | Martin                         | for the share.                                  | tele -    | Look  | Final |
|      |          | Control                | Devre                          | mode                                            | Interior  | 1750. |       |
|      |          | Deale whet<br>the heat | er Dei opptoe<br>geboorden her | ra di Sana<br>na disedi senata<br>demonstrativa | where the |       |       |

OW.

fastinicat into

Task-

See.

#### 5. Turn Demo Mode from "NO" to "YES"

Manue

Lenors -

Light 1

|      |   | bosi viet<br>Behall | Denn<br>her the sophe<br>og Gersten fo | o mode<br>nei Acut spiełe<br>Menorization p |      |   |   |  |
|------|---|---------------------|----------------------------------------|---------------------------------------------|------|---|---|--|
|      |   |                     |                                        | Cle                                         | - 04 |   |   |  |
| Late | - | . C.                | 14.00                                  | Interim                                     | 1    | - | - |  |

#### **6.** Save Settings

|      |         | 0.1   | ta vard I | come theng  | e)    |       |         |
|------|---------|-------|-----------|-------------|-------|-------|---------|
|      |         | Deard |           |             | See   |       |         |
|      |         |       |           |             |       |       |         |
| 0406 | Sight . | Denes | Mena      | Succession. | inite | herbi | Provent |

### Professional Oven, Speed Oven, Microwave, and Masterpiece<sup>®</sup> Microwave **DEMO MODE**

### Ranges with UI **DEMO MODE**

1. Turn power "OFF" and "ON" (main) for range – Demo Mode is only available in the UI for 5 minutes after the power is turned ON.

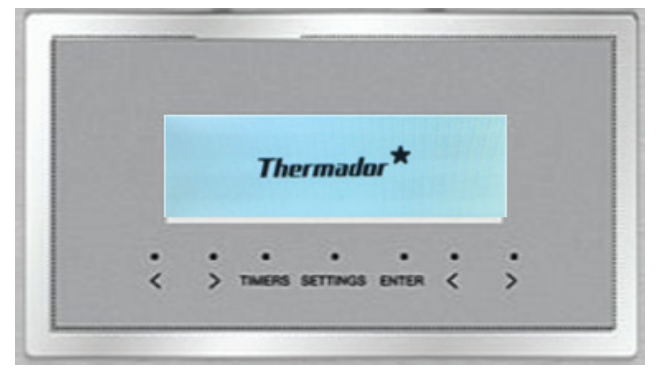

2. Use arrow keys on UI to scroll through the settings until Demo Mode Off option appears on the screen (right UI on double ovens).

| :0 |         | abor        | 2.23         | 100        | 11      | )<br>H |
|----|---------|-------------|--------------|------------|---------|--------|
|    | emor    | node        |              |            |         |        |
|    |         | _           | an alets Se  | ettings to | discard |        |
|    | Press   | nter to sa  |              |            |         |        |
|    | Press 8 | inter to se | net press pr |            |         |        |
|    | Press   | nter to s   |              |            |         |        |

#### **DEMO MODE INSTRUCTIONS APPLY TO THE FOLLOWING RANGE MODELS:**

| PRG364WDG  | PRD484WCGU  | PRD48WISGU | PRD48WDSGC | PRG364WLH  | PRD486WDHU |
|------------|-------------|------------|------------|------------|------------|
| PRG364WLG  | PRD486WDGU  | PRD606WCG  | PRD364WLGC | PRG366WH   | PRD486WLHU |
| PRG366WG   | PRD486WLGU  | PRD606WEG  | PRD48WLSGC | PRG486WDH  | PRD364WDHC |
| PRG486WDG  | PRD48WDSGU  | PRD606WCSG | PRD48WCSGC | PRG486WLH  | PRD366WHC  |
| PRG486WLG  | PRD48WCSGU  | PRD606WESG | PRD364WIGC | PRD364WDHU | PRD486WDHC |
| PRD364WDGU | PRD48WLSGU  | PRD364WDGC | PRD486WIGC | PRD364WLHU | PRI36LBHU* |
| PRD364WLGU | PRD364WIGU  | PRD366WGC  | PRD48WISGC | PRD366WHU  | PRI30LBHU* |
| PRD366WGU  | PPRD486WIGU | PRD486WDGC | PRG364WDH  | PRD484WCHU | PRI30LBHC  |
| PRI36LBHC  |             |            |            |            | 13         |

#### 1. Press "SETTINGS"

| - 12:02 -                              | 100 |
|----------------------------------------|-----|
| ······································ | "   |
|                                        | ))- |
| 101 Jun 102 M                          | J.  |

|         | Custome Service Terms of day Language | 0.840 09 1 |      |
|---------|---------------------------------------|------------|------|
| me I am | Serve-prentine                        |            | 10   |
| - ))-   | 12.02                                 | -          | ))-  |
|         |                                       | -          | 1.00 |

#### 2. Scroll through settings (left to right)

| Colonization Televisio | terefored Derito wode Fetoremus                                                                          | 1.844 100 100 |
|------------------------|----------------------------------------------------------------------------------------------------|---------------|
|                        | Include when the application should approach (2000).<br>The heading functions for developments approach. | " "]/-        |
|                        | Off                                                                                                    | - ))-         |
|                        |                                                                                                    |               |

#### 3. Turn Demo Mode from "NO" to "YES"

|      |                                                                                                    |  | 5,000 |     |     |      |
|------|----------------------------------------------------------------------------------------------------|--|-------|-----|-----|------|
|      | Imerana     Income control the application of the statement of the statement of the st |  |       | -01 |     |      |
| - )- |                                                                                                    |  | On    |     | -   | )-   |
|      |                                                                                                    |  |       |     | 100 | 1/14 |

#### 4. Save settings

|         | De you want | to save changes? | a M. |
|---------|-------------|------------------|------|
| - ))-   | Discard     | See              | - )) |
| na Jana |             |                  |      |

#### DEMO MODE INSTRUCTIONS APPLY TO FOLLOWING PRO OVEN, SPEED OVEN, MICROWAVE, AND MASTERPIECE® MICROWAVE MODELS:

| PODS302W |           |           |          |
|----------|-----------|-----------|----------|
| PODS301W |           |           |          |
| MC30WP   |           |           |          |
| * MB30WP |           |           |          |
| PO301W   | POD301W   | POD301LW  | POD301RW |
| PO302W   | POD302W   | POD302LW  | POD302RW |
| POM301W  | PODMC301W | PODMCW31W |          |

\* Images are not shown.

\* This demo is for the oven only. See page 8 for the Liberty cooktop demo instructions.

**3.** Use the right hand arrow keys to change Demo Mode from **OFF** to the **ON** position

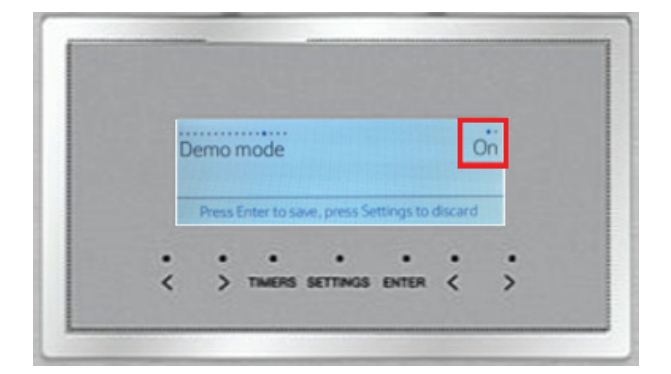

**4.** Press enter button to save settings - Video icon now appears in the UI to indicate Demo Mode is **ON.** To turn Demo Mode Off follow steps 1 - 4.

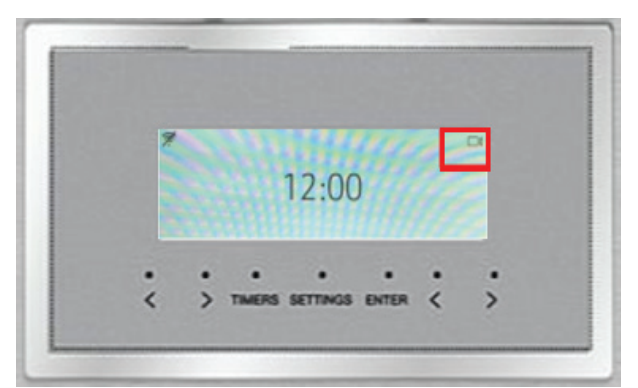

### Fully Automatic Coffee Machine **DEMO MODE**

Demo mode allows to block beverage dispensing ability while keeping the user interface active and accessible.

#### **START DEMO MODE:**

- 1. Restart the coffee machine by turning it off, then on again from the main switch located next to the accessory drawer.
- 2. Press settings
- 3. Press right arrow key (>) until "Demo Mode" appears on screen

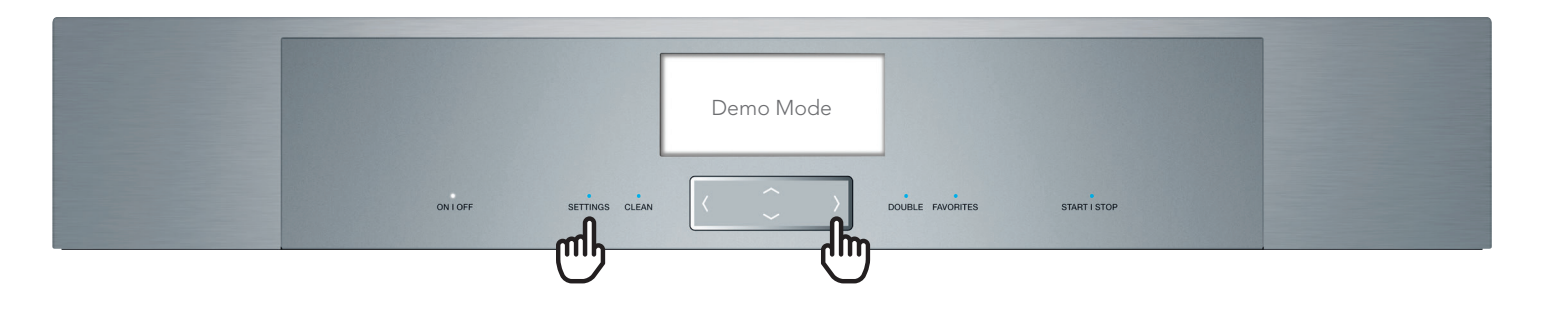

- 4. Use the down arrow key (v) to select "On"
- 5. Press settings again, and select "Yes" to save new settings

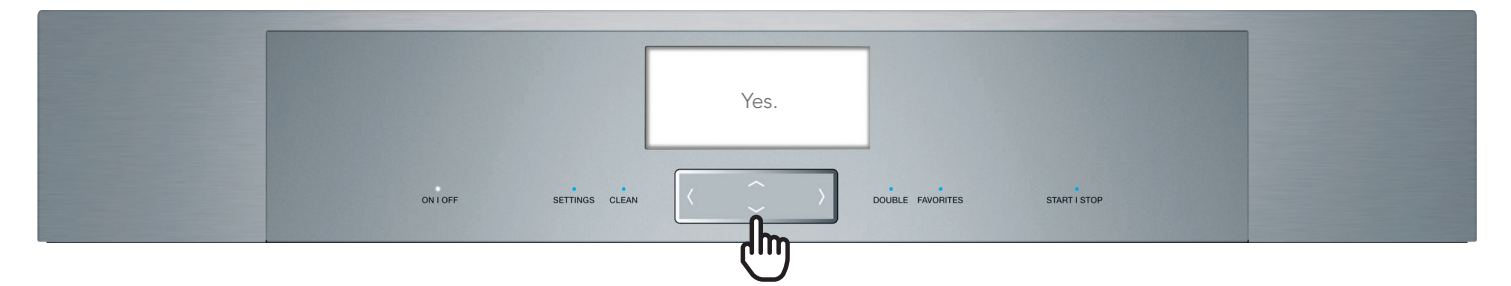

#### **DEACTIVATION:**

Turn unit off

#### DEMO MODE INSTRUCTIONS APPLY TO FOLLOWING COFFEE MACHINE MODEL:

TCM24TS

TCM24PS

#### NOTE:

Demo mode is only available for 5 minutes after the machine is started. In order to access this mode after that, the machine NEEDS to be restarted.

### Freestanding, French-door Refrigeration **DEMO MODE**

#### START DEMO MODE (MUST BE ACTIVATED WITHIN FIRST 15 SECONDS OF TURNING ON UNIT):

- 1. Plug in the unit
- 2. Within 10 seconds press the "alarm off" button. Hold down.
- 3. Within the first 15 seconds, you should hear 3 beeps. Release the button after you hear the 3 beeps.

On the display, "alarm off" should be illuminated and unit will not cool. NOTE: If you see "99" in the freezer segment, you must restart after 10 minutes.

| Fridge                                                                       | °C/°F | light settings | connect | VitaFresh pro |
|------------------------------------------------------------------------------|-------|----------------|---------|---------------|
| super -88 $\stackrel{\scriptscriptstyle \wedge}{\scriptscriptstyle \otimes}$ | fresh | eco            | holiday | -88 💲         |

#### **END DEMO MODE:**

- 1. Unit needs to be re-started if running. If powered off, the unit needs to run at least 30 seconds.
- 2. After it's been on at least 30 seconds, press the "alarm off" button. Hold down.
- 3. Within the next 15 seconds, you should hear 3 beeps. Release after you hear the 3 beeps. Alarm LED turns off and normal operation resumes.

#### DEMO MODE INSTRUCTIONS APPLY TO FOLLOWING FRENCH DOOR FREESTANDING **REFRIGERATION MODELS:**

T36FT810NS

T36FT820NS

#### NOTE:

- end demo mode)
- Even if there is a power outage, demo mode stays on the unit until it is manually turned off.
- to function correctly. It will not cool in demo mode!

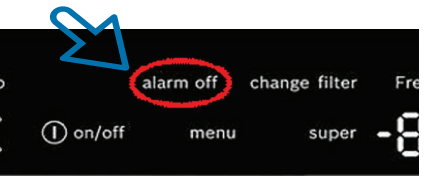

• Actions must be done within the first 15s after switching on the appliance (to start demo) and after the first 30s (to

• Please remind dealers of this mode if they choose to sell floor models – unit needs to have demo turned off for it

# Freedom<sup>®</sup> Refrigeration 900 Series **DEMO MODE**

FRESH FOOD COLUMNS | FREEZERS | WINE PRESERVATION | BOTTOM FREEZER | FRENCH DOOR

#### **ACTIVATION:**

1. Go to **Settings** on Opening Screen.

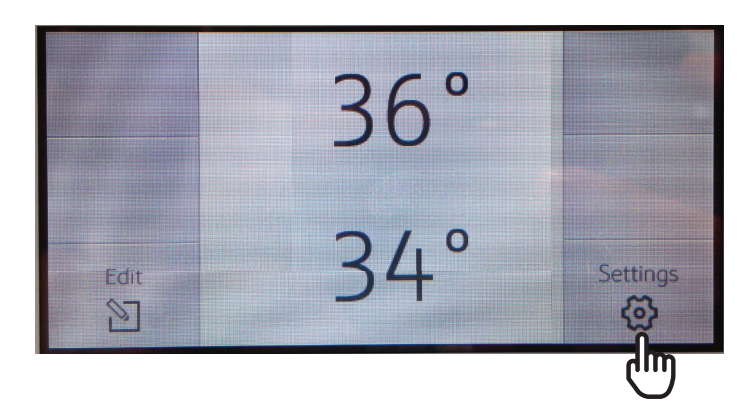

3. Once you are on the **Demo mode** screen click on **Edit.** 

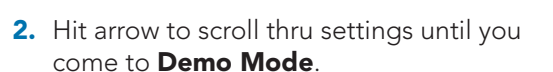

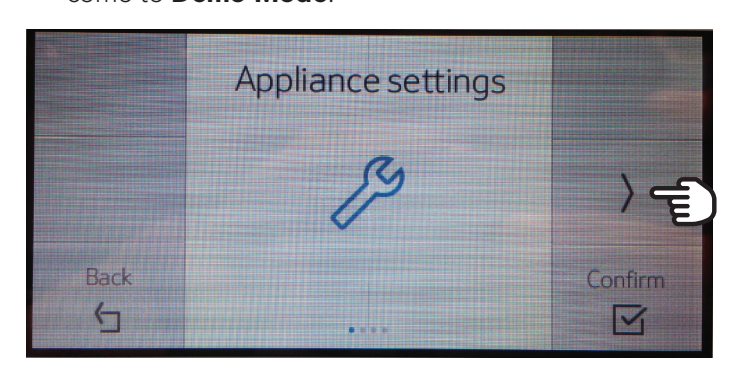

4. Scroll to show Demo Mode either On or Off.

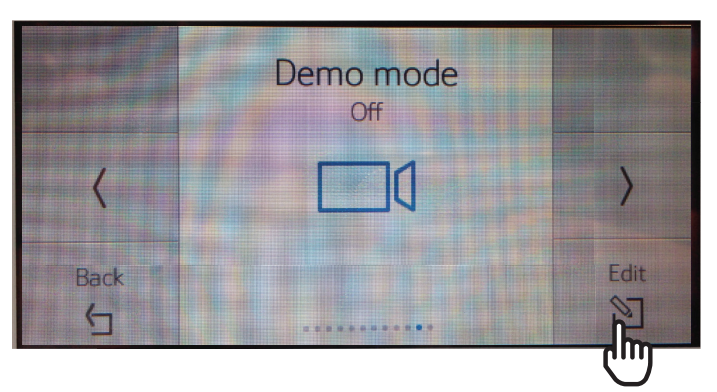

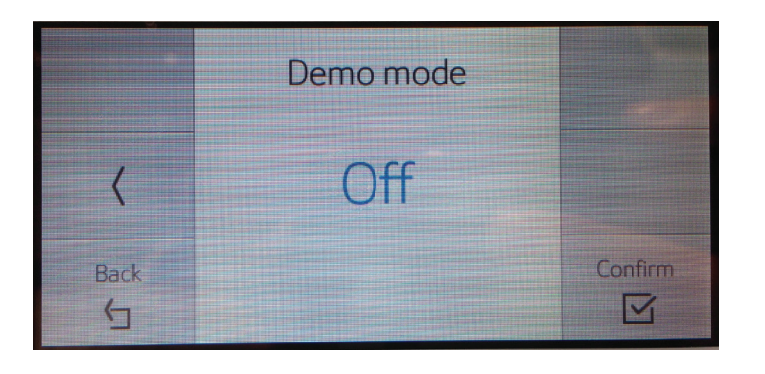

5. Once you have selected On or Off click on Confirm. Reverse to deactivate. (continue on next page)

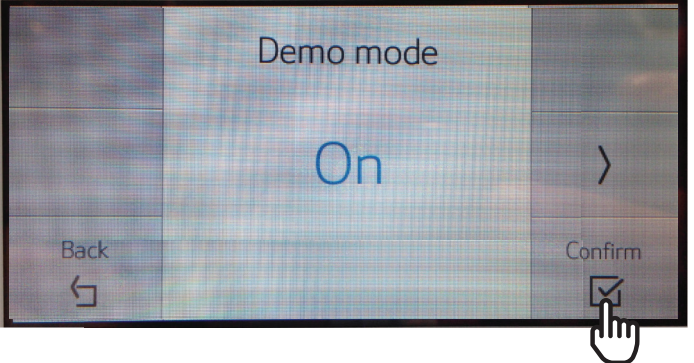

# Freedom<sup>®</sup> Refrigeration 900 Series **DEMO MODE**

FRESH FOOD COLUMNS | FREEZERS | WINE PRESERVATION | BOTTOM FREEZER | FRENCH DOOR

#### DEMO MODE INSTRUCTIONS APPLY TO FOLLOWING FREEDOM® REFRIGERATION 900 SERIES MODELS:

| 18" BI Freezer, IWD, LH, ENERGY STAR®                | T18ID90xLP |
|------------------------------------------------------|------------|
| 18" BI Freezer, IWD, RH, ENERGY STAR®                | T18ID90xRP |
| 18" BI Freezer, IM, ENERGY STAR®                     | T18IF90xSP |
| 18" BI Wine Preservation                             | T18IW90xSP |
| 24" BI Freezer, IWD, LH, ENERGY STAR®                | T24ID90xLP |
| 24" BI Freezer, IWD, RH, ENERGY STAR®                | T24ID90xRP |
| 24" BI Freezer, IM, ENERGY STAR®                     | T24IF90xSP |
| 24" BI Fresh Food, ENERGY STAR®                      | T24IR90×SP |
| 24" BI Wine Preservation                             | T24IW90xSP |
| 23" BI Fresh Food, ENERGY STAR®                      | T23IR90×SP |
| 30" BI 2-Door BM, Master, Assembled SS, ENERGY STAR® | T30BB91xSS |
| 30" BI 2-Door BM, Pro, Assembled SS, ENERGY STAR®    | T30BB92xSS |
| 30" BI 2-Door BM, ENERGY STAR®                       | T30IB90xSP |
| 30" BI Freezer, IM, ENERGY STAR®                     | T30IF90xSP |
| 30" BI Fresh Food, ENERGY STAR®                      | T30IR90×SP |
| 36" BI 2-Door BM, Master, Assembled SS, ENERGY STAR® | T36BB91xSS |
| 36" BI 2-Door BM, Pro, Assembled SS, ENERGY STAR®    | T36BB92xSS |
| 36" BI FBM, Master, Assembled SS, ENERGY STAR®       | T36BT91×NS |
| 36" BI FBM, Pro, Assembled SS, ENERGY STAR®          | T36BT92×NS |
| 36" BI 2-Door BM, ENERGY STAR®                       | T36IB90xSP |
| 36" BI Freezer, ENERGY STAR®                         | T36IF90xSP |
| 36" BI Fresh Food, ENERGY STAR®                      | T36IR90xSP |
| 36" BI FMB, ENERGY STAR®                             | T36IT90×NP |

### Freedom<sup>®</sup> Refrigeration 2024 Built-in Bottom Freezer **DEMO MODE**

#### DEMO MODE INSTRUCTIONS APPLY TO FOLLOWING BOTTOM FREEZER REFRIGERATION MODELS:

| T36IB100SP |
|------------|
| T36BB110SS |
| T36BB120SS |
| T36IT100NP |
| T36BT110NS |
| T36BT120NS |
| T42IT100NP |
| T42BT110NS |
| T42BT120NS |
| T48IT100NP |
| T48BT110NS |
| T48BT120NS |
|            |

#### **ENABLING DEMO MODE**

1. Power On the appliance or restart the appliance by pressing and releasing the **on/off button** located at the top of the appliance. Wait 1 minute, then press and release once more. After a few moments the display will light up again.

| ← Restart Appliance - Step 1 of 2 | ୕ୄ                                                                                                    |    | ← Restart Appliance - Step 2 of 2 | ିନ                                                                                                    |
|-----------------------------------|----------------------------------------------------------------------------------------------------|----|-----------------------------------|----------------------------------------------------------------------------------------------------|
| Video                             | Read all steps before restarting<br>appliance.<br>Open the refrigerator door/s. At the<br>top of the appliance you will see a<br>power button labeled ON/OFF. Press<br>and release the power button to turn<br>off the appliance. | ~~ | Video                             | Wait 1 minute. Then press and release<br>the same power button again to turn<br>the appliance back on.<br>After a moment you will see the lights<br>and display come on again. |
|                                   | Next 🕥                                                                                                    |    |                                   | Previous                                                                                                    |

#### **ENABLING DEMO MODE**

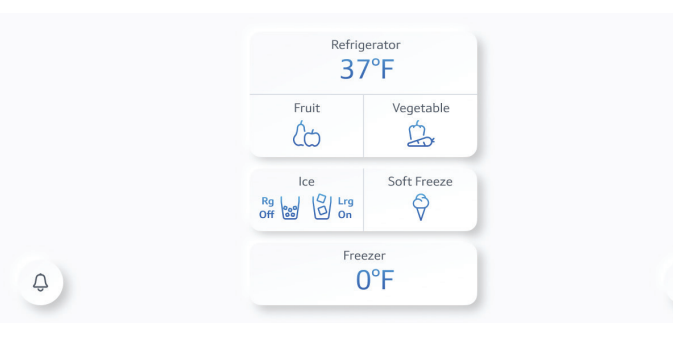

3. From the service menu, locate and tap on the Advanced Service section. Use the toggle next to Demo Mode to enable it.

| Service           |                 |                    | ((r. | 🖯 Demo Mode |                    |
|-------------------|-----------------|--------------------|------|-------------|--------------------|
| Appliance Info    | Time & Date     | 5:00 PM, 4/15/2021 |      |             | Explore Features   |
| Filter Management | Auto-Super 👔    |                    |      |             |                    |
| How-to Guides     | Factory Reset 👔 | Reset Now          | •    |             | Take a Tour        |
| Customer Service  | Demo Mode       | $\bigcirc$         |      | •           | View Control Panel |

#### **DISABLING DEMO MODE**

- 1. Restart the appliance by pressing and releasing the on/off button located at the top of the appliance. Wait 1 minute, then press and release once more. After a few moments the display will light up again.
- 2. The Demo Mode Home Screen will be displayed. Within 3 minutes of the screen being displayed, tap on the **Exit button** located on the upper left side of the screen.

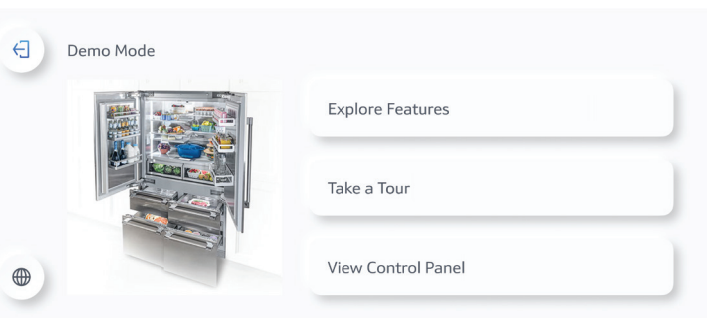

2. Within 3 minutes of starting the appliance, from the Home Screen, navigate to the Service by swiping vertically.

| ((r. | Service           |                 | ୍                  | lte. |
|------|-------------------|-----------------|--------------------|------|
|      | Appliance Info    | Time & Date     | 5:00 PM, 4/15/2021 |      |
| *    | Filter Management | Auto-Super 👔    |                    | •    |
| •    | How-to Guides     | Factory Reset 👔 | Reset Now          | •    |
| î    | Advanced Service  | Demo Mode       |                    |      |

4. After enabling Demo Mode, the Demo Mode Home Screen will be displayed. After 3 minutes, the option to exit Demo Mode via the upper left button will no longer be displayed.

3. Demo Mode will be disabled.

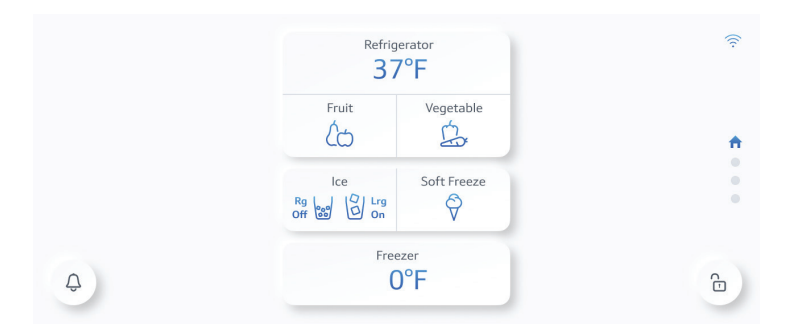

4. To access DemoMode again, follow the steps for Enabling Demo Mode.

Freedom<sup>®</sup> Refrigeration Under Counter 900 Series **DEMO MODE** 

GLASS DOOR WINE PRESERVATION | DOUBLE DRAWER REFRIGERATION | COMBO DRAWER REFRIGERATION | FOR PRO, MASTERPIECE® AND CUSTOM

#### SHOWROOM/DEMO MODE:

- 1. During Showroom/Demo mode: compressor, fans and ice maker should be turn off. Hold both the On/Off and Lock Buttons for 3 Seconds should activate Showroom/Demo mode, "SHO" will appear flashing on display for **5 seconds.** Holding again combination will disable showroom, "SHF" will appear on display flashing for 5 seconds.
- 2. Re-energize (unplug and plug) unit to resume in normal operation.
- 3. Demo mode should be save on non-volatile memory. On case of power failure it will turn on this mode.

4. On power up "SHO" will appear flashing on display for 5 seconds. During Showroom/Demo: all alarms should be disengaged.

5. Deactivate by following the same steps as activation. (continue on next page)

### Freedom<sup>®</sup> Refrigeration Under Counter 900 Series **DEMO MODE**

GLASS DOOR WINE PRESERVATION | DOUBLE DRAWER REFRIGERATION | COMBO DRAWER REFRIGERATION | FOR PRO, MASTERPIECE® AND CUSTOM

DEMO MODE INSTRUCTIONS APPLY TO FOLLOWING FREEDOM<sup>®</sup> UNDER COUNTER **900 SERIES MODELS:** 

#### **900 SERIES**

**Glass Door Refrigeration Pro Left Swing Glass Door Wine Reserve Pro Right Swing Glass Door Wine Reserve Masterpiece Left Swing Glass Door Wine Reserve Masterpiece Right Swing Glass Door Wine Reserve Custom Left Swing Glass Door Wine Reserve Custom Right Swing Glass Door Wine Reserve Pro Left Swing** Glass Door Wine Reserve Pro Right Swing Glass Door Wine Reserve Masterpiece<sup>®</sup> Left Swing Glass Door Wine Reserve Masterpiece® Right Swing **Glass Door Wine Reserve Custom Left Swing Glass Door Wine Reserve Custom Right Swing Double Drawer Refrigeration Custom Panel Double Drawer Refrigeration Pro Handle Double Drawer Refrigeration Masterpiece Handle Double Drawer Refrigerator Custom Panel Double Drawer Refrigerator Pro Handle** 

**Double Drawer Refrigerator Masterpiece Handle** 

T24UR925LS

T24UR925RS

T24UR915LS

T24UR915RS

T24UR905LP

T24UR905RP

T24UW925LS

T24UW925RS

T24UW915LS

T24UW915RS

T24UW905LP

T24UW905RP

T24UC905DP

T24UC925DS

T24UC915DS

T24UR905DP

T24UR925DS

T24UR915DS

### Home Connect<sup>®</sup> App **DEMO MODE\***

## Powering Thermador Ovens on 120v INSTALLATION GUIDELINES

#### HOW TO CREATE A PRESET VIRTUAL DEMO APPLIANCE: (with or without out an account)

**1.** From the **Home** screen - To create a Demo Appliance, select the blue "Add appliance" button.

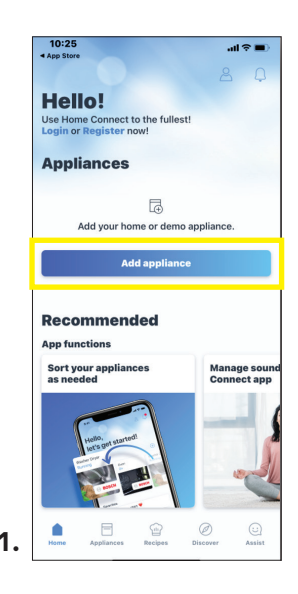

 Then scroll down to reveal a carousel of demo appliance presets.
 Select an appliance to demo. i.e. "Cooktop"

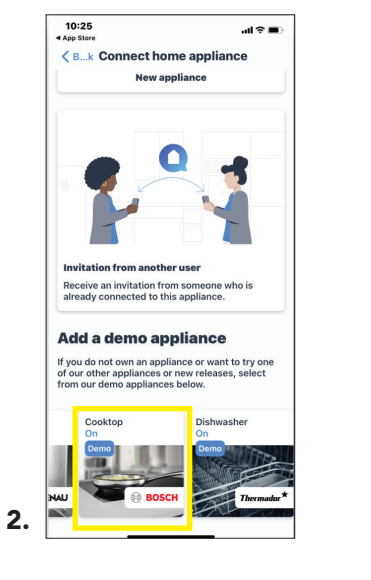

#### HOW TO CREATE A CUSTOM VIRTUAL DEMO APPLIANCE: (SKU specific)

 Home screen - To create your initial Custom Demo Appliance, select the blue "Add appliance" button and Long press for 3 seconds. **2.** Type your SKU into the 'Add Demo VIB' field. Case sensitive.

**Congrats!** You've created a custom Demo appliance. Repeat the process to create more. **Note: After your first Demo creation, you must select and long press the '+' button to create more Demos.** 

3.

Congrats! You've created a Demo

drive this appliance.

10:26

Hello!

appliance. Repeat the process to create

more. Or select the Cooktop icon to test

al 🕆 🗖

| 6:33                                       |              |   | 6:1                             | 4                                  |                              |                               |                     |                           |                    |                 | 2              | -           | 6:15                                              |
|--------------------------------------------|--------------|---|---------------------------------|------------------------------------|------------------------------|-------------------------------|---------------------|---------------------------|--------------------|-----------------|----------------|-------------|---------------------------------------------------|
| Good morning<br>Sales Team!                | 9,           |   | Go<br>Sa                        | )<br>ile                           | d ı<br>s '                   | nc<br>Te                      | or<br>al            | ni<br>m                   | in<br>!            | g,              |                |             | Good morning,<br>Sales Team!                      |
| Appliances                                 | ppliance.    | 4 | Ap                              | plia                               | our                          | hom                           | eor                 | T⊕<br>r dei               | mo                 | appl            | ianc           | e.          | Appliances<br>Coffee Machine                      |
| Add appliance<br>Recommended               |              |   | Add<br>Belov<br>You e<br>Intten | I De<br>w, ple<br>enter<br>ation 1 | mo<br>ease<br>is ca<br>to co | VIE<br>ente<br>ise s<br>orrec | r th<br>ens<br>t sp | ne Do<br>sitive<br>pellin | eme<br>e. P<br>ng. | o VIE<br>Please | 8. Th<br>e, pa | e tex<br>ly | t Termate*                                        |
| App functions<br>Favorites is our favorite | Flavor faves | l |                                 |                                    |                              |                               |                     |                           | Τ.                 |                 |                |             | Recommended                                       |
|                                            | Recipe       |   | a                               | s                                  | d                            | f                             | •                   | g                         | h                  | j               | k              | 1           | App functions<br>Favorites is our favorite Flavor |
|                                            |              | • | 12:                             | 2<br>3                             | ×                            | c                             | spa                 | v                         | b                  | n               | m              | eturn       | R recipe                                          |

 6:16
 Image: Constraints, Sales Team!

 Appliances
 Image: Confee Machine

 Coffee Machine
 Image: Confee Machine

 Coffee Machine
 Image: Confee Machine

 Coffee Machine
 Image: Confee Machine

 Coffee Machine
 Image: Confee Machine

 Coffee Machine
 Image: Confee Machine

 Coffee Machine
 Image: Confee Machine

 Coffee Machine
 Image: Confee Machine

 Confee Machine
 Image: Confee Machine

 Confee Machine
 Image: Confee Machine

 Confee Machine
 Image: Confee Machine

 Confee Machine
 Image: Confee Machine

 Confee Machine
 Image: Confee Machine

 Confee Machine
 Image: Confee Machine

 Confee Machine
 Image: Confee Machine

 Confee Machine
 Image: Confee Machine

 Confee Machine
 Image: Confee Machine

 Confee Machine
 Image: Confee Machine

 Confee Machine
 Image: Confee Machine

 Confee Machine
 Image: Confee Machine

 Confee Machine
 Image: Confee Machine

 Confee Machine
 Image: Confee Machine

 Confee Machine
 Image: Confee Machine

 Confee Machine
 Image: Confee Machine

 Confee Machine
 Image: Confee Machine

 Confe

Thermador Single, Double and Triple Ovens can be demonstrated using one 120v outlet. Thermador **Single Steam** and **Steam Double ovens** are new and unique, requiring special attention to wiring them on 120v for demonstration purposes. Please follow these instructions carefully to avoid issues.

User Interface (UI) Settings must be changed within the first two minutes of power-up. Select Settings, Demo Mode ON, Save settings, wait for the UI to reboot, and then unplug the unit – wait 10 seconds – and plug the unit back in.

Demo Mode is activated when a camera symbol is indicated on the UI: The oven will function normally without engaging the elements.

Note all wire connections should be performed by a qualified technician or electrician, and be contained within a NEC approved junction box. *(continue on next page)* 

#### MASTERPIECE® AND PROFESSIONAL SINGLE/DOUBLE/TRIPLE/COMBO CONVENTIONAL OVEN MODELS:

| ME301WS   | PO302W     |
|-----------|------------|
| MED301WS  | POD302W    |
| MED301LWS | POD302LW   |
| MED301RWS | POD302RW   |
| PO301W    | MEM301WS   |
| POD301W   | POM301W    |
| POD301LW  | MEDMC301WS |
| POD301RW  | PODMC301W  |
| ME302WS   | MEDMCW31WS |
| MED302WS  | PODMCW31W  |
| MED302LWS |            |
| MED302RWS |            |
|           |            |

\*Note: Most appliance SKUs share the same Home Connect® features and benefits. Only certain appliance SKUs have unique HC features.

## Powering Thermador Ovens on 120v INSTALLATION GUIDELINES

## Powering Thermador Ovens on 120v INSTALLATION GUIDELINES

#### **CONVENTIONAL OVENS**

Masterpiece and Pro Standard and Deluxe, with or without Warming Drawer, Single, Double, Triple or Combination Conventional ovens only (not Steam.)

Instruction: Tie the oven's Black and Red leads together with the power cord's Black wire. Tie White to White and Green to Green. (continue on next page)

#### **STEAM SINGLE OVEN**

Masterpiece® and Pro Single Steam only.

Instruction: Tie the oven's Red lead to the power cord's White wire. Tie Black to Black and Green to Green. (continue on next page)

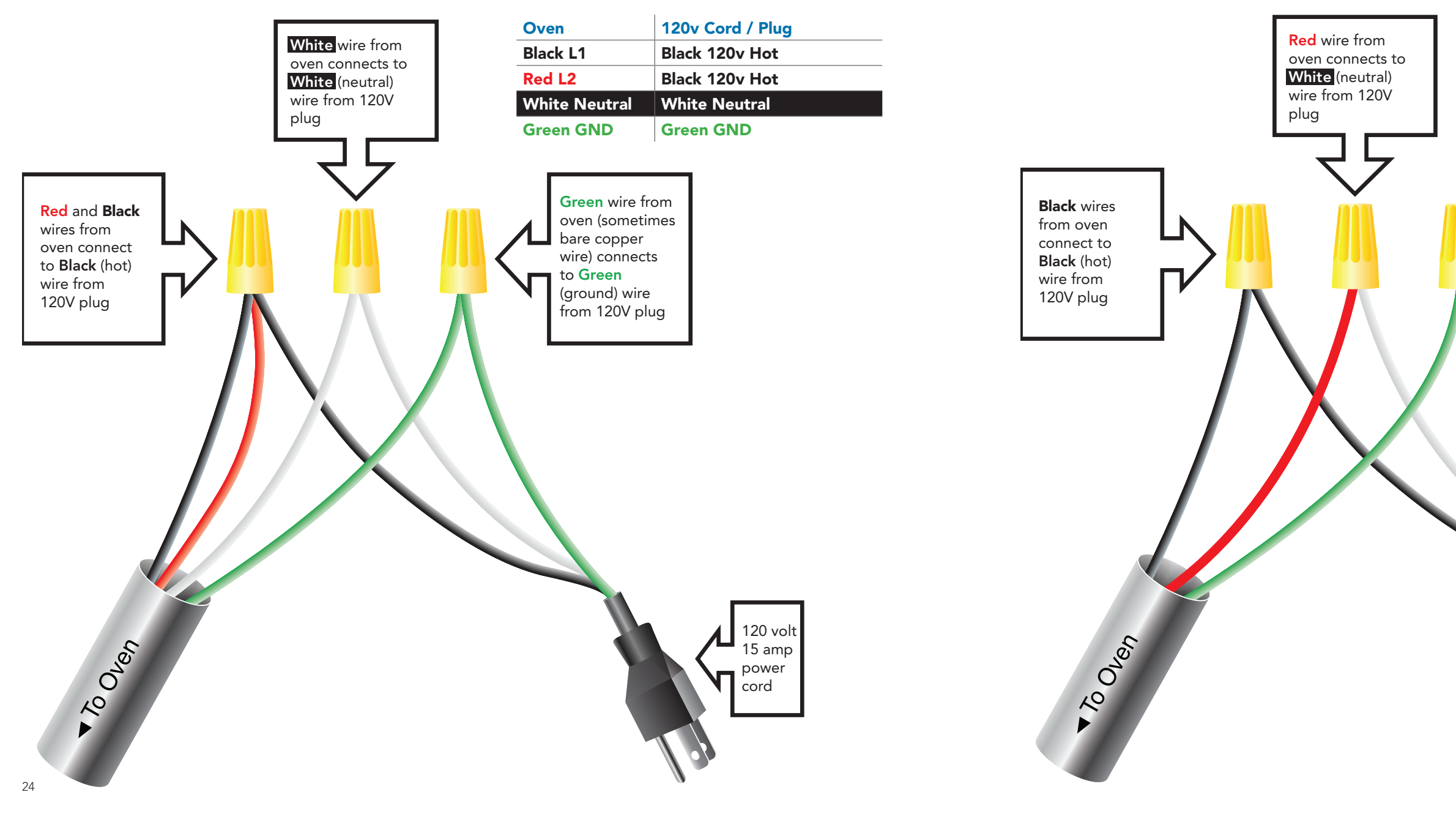

### MASTERPIECE® AND PROFESSIONAL STEAM SINGLE OVEN MODELS:

MEDS301WS PODS301W

| Oven      | 120v Cord / Plug |
|-----------|------------------|
| Black L1  | Black 120v Hot   |
| Red L2    | Black 120v Hot   |
| Green GND | Green GND        |

**Green** wire from oven (sometimes bare copper wire) connects to **Green** (ground) wire from 120V plug

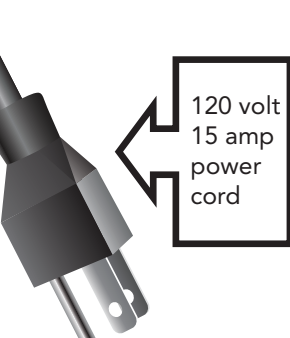

## Powering Thermador Ovens on 120v **INSTALLATION GUIDELINES**

## Powering Thermador Ovens on 120v **INSTALLATION GUIDELINES**

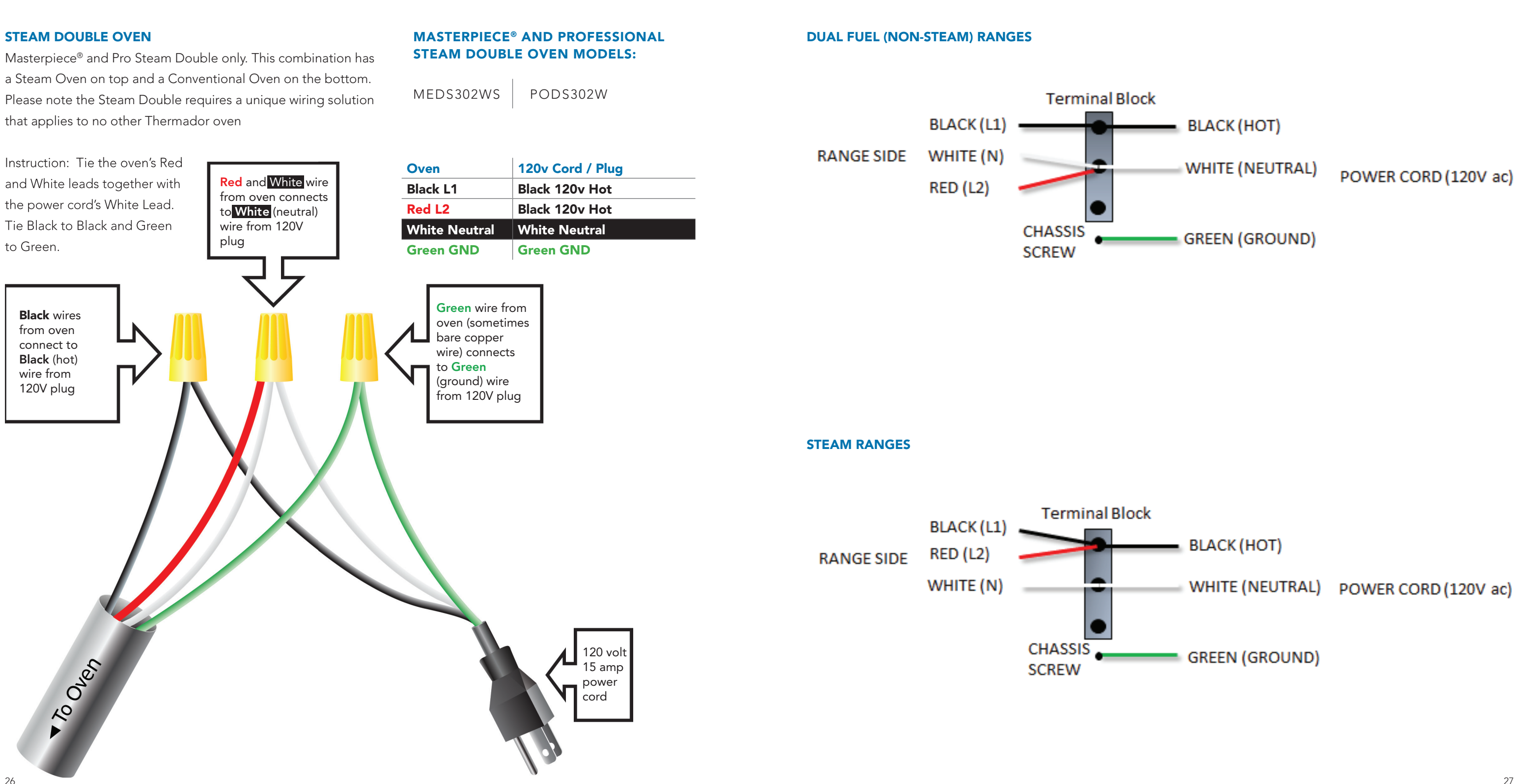

a Steam Oven on top and a Conventional Oven on the bottom. Please note the Steam Double requires a unique wiring solution that applies to no other Thermador oven

| ck |                 |                      |
|----|-----------------|----------------------|
| _  | BLACK (HOT)     |                      |
|    | WHITE (NEUTRAL) | POWER CORD (120V ac) |
| _  | GREEN (GROUND)  |                      |

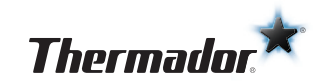

1901 MAIN STREET, SUITE 600 | IRVINE, CA 92614 | 1-800-735-4328 | WWW.THERMADOR.COM ©2023 BSH HOME APPLIANCES CORPORATION 23-THD-1152 10/23